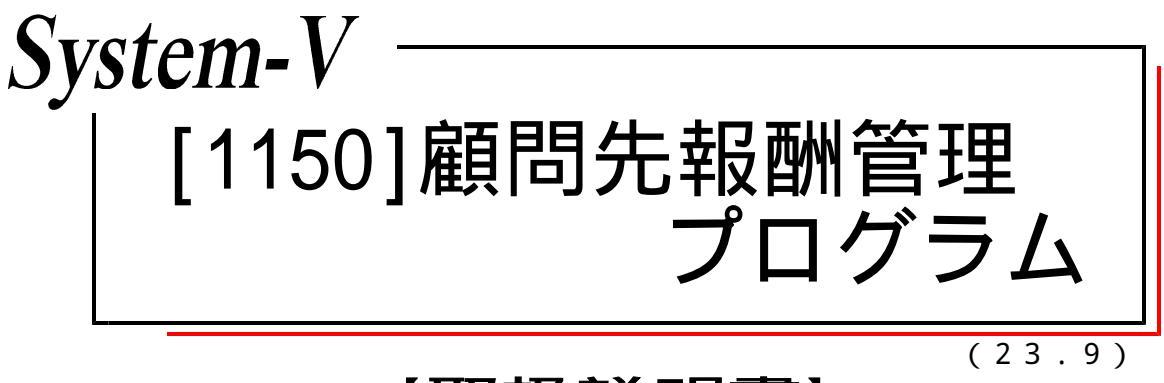

【取扱説明書】

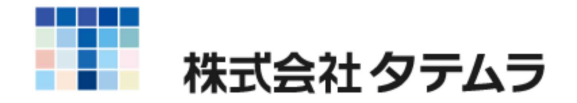

# System-V 顧問先報酬管理プログラム 目次

## [1150] 顧問先報酬管理プログラム

| プログラム概要 ・・・・・・・・・・・・・・・・・・・・・・・・・・・・・・・・・・・・      | ·· 1 |
|---------------------------------------------------|------|
| 準備(登録・入力) ・・・・・・・・・・・・・・・・・・・・・・・・・・・・・・・・・・・・    | •• 1 |
| 10: 顧問先請求管理基本設定 ······                            | ·· 2 |
| 11:請求書・領収書発行 ・・・・・・・・・・・・・・・・・・・・・・・・・・・・・・・・・・・・ | ·· 3 |
| 12: 顧問先別台帳 ······                                 | •• 6 |

# System-V 顧問先報酬管理プログラム 概要

顧問先報酬管理プログラムは、顧問先を補助として入力している仕訳データより、 請求書・領収書及び顧問先台帳を作成するプログラムです。

準備(登録・入力)

顧問先報酬管理のデータを財務データとして入力します。

| 10:【申  | 告情報登錄】(dev/pts/7                                       | )                                                                                                    | 192  |                     | × |
|--------|--------------------------------------------------------|----------------------------------------------------------------------------------------------------|------|---------------------|---|
| 拡大表示   | 缩小表                                                    | Ā                                                                                                    |      |                     |   |
|        |                                                        | 申告情報登録 Y-6.00                                                                                                    |      |                     |   |
|        | ユーザコード<br>ユーザ名<br>期首年月日<br>設立年月日<br>氏 名<br>氏名(カナ)      | 11000       (なテムラ会計事務所)       (なテムラ会計事務所)       (第1月1日)第(第)獲別(個人)料目「五C」(20)消費税償       (第1月1日)第(第)度号       (第1月1日)第(第)度号       (第1月1日)第(第)度号       (第1月1日)第(第)度号       (第1月1日)第(第)度号       (第1月1日)第(第)度号       (第1月1日)第(第)度号       (第1月1日)第(第)度号       (第1月1日)第(第)度号 | 【别村応 | <u> </u> <i>k l</i> | ן |
|        | 計算データー<br>販売減価償却高[<br>原価減価償却高]<br>売上総利益率 [<br>月平均従業員数] | 前) 期 当     期<br>                                                                                                    |      |                     |   |
| 1:ブ・切替 | 2:2-梦"選 3:前)                                           | 除 4:抹消 5:終了                                                                                                    |      |                     |   |

| 財務メニュー ( pts/5 )          |                                                                                                    |                          |
|---------------------------|----------------------------------------------------------------------------------------------------|--------------------------|
| ** 補助登録                   | ** ユーザ: 11000 タテムラ会計事務所                                                                                          | 令和                       |
|                           | <u>番号 マード 補助名称 略称</u> 連結先 連結受<br>00051 -001 株式会社顧問先A ゴビエ<br>00052 -002 株式会社顧問先B<br>00054 +003 顧問先C商店 ゴビ<br>00054 |                          |
| <u></u><br><u>プ・切替</u>  削 | 2 <u>F3 F4 F5 F6 F7 F8</u><br>除 行 詰 検 索 終·HOME  プルト 表  その他  :                                                    | <u>F9 F10</u><br>ソート 銀 行 |

| ** 仕記入力        | ** フーザ:                                     | 1000 タテムラ会計事務部                              | 会和                 |
|----------------|---------------------------------------------|---------------------------------------------|--------------------|
| 令和 年 1日        | 1日~令和 左 4日分                                 | 1000 9 2 2 3 7 3 1 7 1 3 / 1                | 11-11              |
| 10110 - TP 4/1 |                                             |                                             |                    |
|                |                                             | i.                                          |                    |
|                |                                             |                                             |                    |
|                |                                             |                                             |                    |
|                |                                             |                                             |                    |
|                |                                             |                                             |                    |
| 1.31 00001     | 30,000                                      | 122 未収入                                     | 501 売上高 10% 30,000 |
|                |                                             | [-001]顧問料                                   |                    |
| 1.31 00002     | 5,000                                       | 122 未収入                                     | 501 売上高 10% 5,000  |
|                |                                             | [-001]相談料                                   |                    |
| 1.10 00003     | 27,000                                      | 103 普通  /A A                                | 122 未収入 27,000     |
|                |                                             | [-001]相談料                                   |                    |
| 1.10/00004     |                                             |                                             |                    |
|                |                                             |                                             |                    |
|                |                                             |                                             | IU%t~i             |
|                |                                             |                                             |                    |
|                |                                             |                                             |                    |
|                |                                             |                                             |                    |
|                |                                             |                                             |                    |
| F1 F2          | F3 F4                                       | F5 F6 F7 F8                                 | FQ F10             |
| FP*-次へ尚旧       | [10] [14] [14] [14] [14] [14] [14] [14] [14 | - 10 10 10 10<br>久•HOMF   摘 登録  進   21 浦 登録 | x 設定  201発把        |
| 11 1 AAN   BI  | mina ⊢ 1410 ⊡ 1                             | ≤ 104L   10 豆砂   (天) 丁   11 豆砂              | + IXAE //11/25//   |

 [1:申告情報登録]にて会計事務所様を 登録します。

[3:補助登録]にて顧問先様を登録
 します。

3. [11: 仕訳入力]にて顧問料や入金の 仕訳を顧問先別に入力し、摘要に 登録した補助コードを入力します。

### 10:顧問先請求管理基本設定

| ■ 10:【顧問先請求管理基本設定】11000 (dev/pts/7)                                                                                                    | (T | × |
|----------------------------------------------------------------------------------------------------|----|---|
| 拡大表示 縮小表示                                                                                                    |    |   |
| 顧問先請求管理基本設定<br>※料目設定<br>売掛金料目:[ <u>122</u> ][999]<br>売上高:[501]-[510][][][][][]]<br>入金料目:[101]-[103][][][][][]]<br>源泉所得税:[209]<br>※事務所登録 税理士No.[1] |    |   |
| 事務所名: タテムラ会計事務所<br>登録番号: T1234567890123<br>税理士名: 舘村一郎<br>郵便番号: 197-0011<br>住所: 東京都福生市福生1-1-1                                                      |    |   |
| 電話番号: 042-111-2222<br>FAX番号: 042-222-3333<br>※振 込 先: ABC銀行 福生支店 普通預金 No.1234567<br>口座名義 舘村一郎                                                      |    |   |
| 4:抹 消 5:終 了 7:演 算                                                                                                    |    |   |

科目設定

売掛金科目:[11:仕訳入力]で売掛金(未収入金)として使用している科目コードを 入力します。諸口で入力している場合は諸口コードも入力します。

売 上 高:[11:仕訳入力]で売上高として使用している科目コードを入力します。

入 金 科 目 :[11:仕訳入力] で入金として使用している科目コードを入力します。

源泉所得税:[11:仕訳入力]で源泉所得税の預り金として使用している科目コードを 入力します。

事務所登録

- 税 理 士 No.: [1100:GP申告情報登録]の税理士登録のNo.を入力すると、登録されている 内容を表示します。税理士登録をしていない場合は、[1:申告情報登録]で 登録されている内容を表示します。
- 登録番号:適格請求書発行事業者の場合、登録番号を入力します。

振込先

請求書に振込先をプリントする場合、振込先を入力します。

#### 11:請求書・領収書発行

10:顧問先請求書管理基本設定 の登録内容と 11:請求書・領収書発行 の指定内容から 請求書(領収書)を印刷します。

| 11:【請求書·領)                              | 又書発行】11000 (dev/pts/12)                           |               | - 🗆 🗙   |             |
|-----------------------------------------|---------------------------------------------------|---------------|---------|-------------|
| 大表示                                     | 縮小表示                                              |               | 2頁呼出    |             |
|                                         | 請求書・領収書発行                                         |               |         |             |
| ※請 求 期                                  | 間: 1月1日 - 12月31日                                  |               |         |             |
| <ul> <li>※顧問先指</li> <li>※記載日</li> </ul> | 定:[-001]-[-005][ ]-[ ][ ]- <br>付: 令和 5 年 5 月 16 日 | [ ][ ]–[ ][   | ] – [ ] |             |
| ※人金の種                                   | 類:[3] ○1.なし ○2.現金 ●3.振込 (                         | ◯4.手形 ◯5.その他[ | ]       |             |
| ※源泉所伺<br>※消費税計                          | 柷:[1] ●1.めり ○2.なし<br>算:[1] ●1.する ○2.しない 集 [       | 1             |         |             |
| ※消費税自                                   | 動計算は 10 %です。<br>時・-001 株式会社顧問先 A                  |               |         |             |
| TH                                      | 痛要                                                | 金額            |         |             |
| 顧問料                                     | • • • • • • • • • • • • • • • • • • •             | 300.00        |         |             |
| 相談料                                     |                                                   | 5000          |         |             |
|                                         |                                                   |               |         |             |
|                                         |                                                   |               |         |             |
|                                         |                                                   |               |         |             |
|                                         |                                                   |               |         |             |
|                                         |                                                   |               |         |             |
|                                         |                                                   |               |         |             |
| 小計(                                     | A)                                                | 350.00        |         |             |
| 源泉所                                     | …<br>得税及び復興特別所得税 10.21 %(B)                       | 3573          |         | 泪質祝(U):于入刀項 |
| 消費税                                     | (C) 10%                                           | 35.00         |         |             |
| 差                                       | 引金額(A)-(B)+(C)                                    | 34927         |         |             |
| ※備 考                                    | <mark>欄:</mark> 25日振込をお願いします。                     |               |         | 例:10%       |
|                                         |                                                   |               |         |             |
| ※印刷指                                    | 定:[2] ○1.領収書 ●2.請求書                               |               |         |             |
| ※用 紙 種 ※振込先印                            | 頬・11」 ●1・100室 ●2・100室<br>刷:[1] ●1・いる ●2・いらぬ       |               |         |             |
|                                         | プリント プレビュー                                        | 単頁印刷 PDF      | 出力      |             |
|                                         |                                                   |               |         |             |
|                                         | 4.甘油 5.级 7                                        | 7. 油 竹        |         |             |

【指定内容】

請 求 期 間 :集計する期間を指定します。

顧 問 先 指 定 :集計する顧問先の補助コードを指定します。

記 載 日 付 :印刷する領収日または請求日を入力します。

入 金 の 種 類 :印刷する入金の種類を指定します。

源 泉 所 得 税 :源泉所得税及び復興特別所得税(10.21%)を計算するか指定します。 1.ありの場合は「小計×0.1021(円未満切捨)」を算出します。

消費税計算:消費税の計算をするかしないかを指定します。 1.するの場合は「小計×0.10(円未満切捨)」を算出します。

消費税自動計算は :初期値は10%を表示します。(変更可能)

<u>集</u>計 を押すと [11:仕訳入力]の内容を読み込みます。補助コードごと頁ができますので、補助コードを指定もしくは画面右上の 頁呼出 で画面を切換え、各頁ごとに確認・入力を行います。摘要欄や金額は集計後、手入力で訂正することができます。

10:登録設定 にて設定した科目と補助コードが集計対象です。

備 考 欄 : 備考に印刷したい内容を入力します。(3行まで入力可能)

印刷指定:領収書もしくは請求書を指定します。

用 紙 選 択 :縦型(A4縦)か横型(A4横)かを指定します。(4ページの印刷フォーム参照)
 振 込 先 印 刷 : 10:登録設定 で登録した振込先を印刷するかどうかを指定します。

| 【縦型】(A4縦上下に2枚印刷)                                                                                                    |                                                                                                    | 【横型】(A4横左右に2枚印                                                                                                    | 刷)                                          |
|----------------------------------------------------------------------------------------------------|----------------------------------------------------------------------------------------------------|----------------------------------------------------------------------------------------------------|---------------------------------------------|
| 領収日:令和年5月18日     タテムラ会計事       領収日:令和年5月18日     タテムラ会計事       経験番号:112345678     銘村一郎       様式会社顧問先A様     〒197-0011       東京都番生柿福生1-1-     TEL 042-111-2222       ¥     34,927 — 新       上記の金額正に領収いたしました。     一       顧問料     30000       相談料     5000       一     小計       源泉所得税及び:     消費税 10%       差引金額     お振込先 | 第5月<br>90123<br>-1<br>FAX 042-222-3333<br>厳込                                                                                                    | 様式会社顧問先A様<br>様式会社顧問先A様<br>編収日:令<br>¥ 34,927- 振込<br>上記の金額正に領収いたしました。<br>薄 要<br>顧問料<br>相談料<br>小計(A)<br>渡泉所得税及び復興物別所得税10.21%(B)<br>消費税(C) 10%<br>差引金額(A)-(B)+(C)<br>個 25日報送を参願いします。<br>考                                                                                                    | 和 年 5月16日<br>金 離<br>30000<br>5000<br>       |
| AUGHY 福生文语 普通預金 No.1234b87<br>日座名義 館村一部<br>記載日付で入力した日付                                                                                                    | <ul> <li>ピです。横型も印刷場所</li> <li>印刷指定で指定された</li> <li>請求書又は領収書</li> <li>請求書</li> <li>積求書</li> <li>(タテムラ会計事務)</li> <li>登録番号: T12345678901<br/>舘村一郎<br/>〒 197-0011</li> <li>東京都福生市福生1-1-1</li> </ul> | 25版3年       福田小海         111       東京福祉市場         111       東京福祉市場         111       東京福祉市場         111       東京福祉市場         111       東京福祉市場         111       東京福祉市場         111       東京福祉市場         111       東京福祉市場         111       東京福祉市場         111       東京福祉市場         111       東京福祉市場         111       東京福祉市場         111       東京福祉市場         111       王文山の市         111       王文山の市 | <sup>222-3333</sup><br>ごす)<br>] で登録<br>3所内容 |
| 上記通りご請求申し上げます         顧問料         相談料         上記通りご請求申し上げます         顧問料         相談料         上記通りご請求申し上げます         顧問料         相談料         上記通りご請求申し上げます         顧問料         相談料         上記通りご請求申し上げます         「願問料         相談料         上記         振込先印刷         1.いるにした場合に[10:登話         ご登録してまる指計) 生た(回目)           | TEL 042-111-2222       34,927 (振辺)       30000       5000       小計       源泉所得税及び復期       消費税 10%       差引請求額       (備考: 25)       録設定 ]                                                        | FAX 042-222-3333         人金種類で指定した                                                                                                    | 内容を印刷                                       |
| [領収書の印刷項目] 5ページ参照<br>上記の金額正に領収いたしました。<br>差引金額                                                                                                    |                                                                                                    | [請求書の印刷項目]<br>上記の通りご請求申し上げ<br>差引請求額                                                                                                    | ます。                                         |

#### - 4 -

#### 【集計・計算内容】 \*\* 仕訳入力 \*\* ユーザ: 令和 5年 1月 1日~令和 5年 4月分 \*\* ユーザ: 11000 タテムラ会計事務所 令和 5 4.30 00001 30,000 122 未収入 501 売上高 10% 30,000 [-001]顧問料 4.30 00002 5,000 122 未収入 5,000 501 売上高 10% . [-001]相談料 4. JUUUE 27,000 103 晋进 27,000 4.10 00004 10%**E~**F" <u>F2 F3 F4 F5 F8 F7 F8 F9 F10</u> \削 除|諸 □|科目 固|終•HOME| 摘 登録|漢 字|補 登録|率 設定|以\選択 F1 FPキー汐 補助コード [-001]の顧問先名 領収書 領収日:令和 年 5月16日 タテムラ会計事務所 登録番号:T1234567890123 舘村一郎 株式会社顧問先A 様 〒 197-0011 東京都福生市福生1-1-1 TEL 042-111-2222 FAX 042-222-3333 ¥ 34.927 -振込 上記の金額正に領収いたしました。 顧問料 30000 相談料 5000 小計 35000 源泉所得税及び復興特別所得税(10.21%) 3573 消費税 10% 3500 差引金額 34927 お振込先 備考:25日振込をお願いします。 ABC銀行 福生支店 普通預金 No.1234567 口座名義 舘村一郎

- 小 計:明細金額の計
- 源泉所得税 :源泉所得税及び復興特別所得税

1.ありにした場合「小計×0.1021(円未満切捨)」の金額

消費税 :消費税

1.するにした場合「小計×0.10(円未満切捨)」の金額
 差引金額:「小計 - 源泉所得税及び復興特別所得税 + 消費税」
 (差引請求額)

## 12: 顧問先別台帳

| ■ 12:【顧問先台帳】11000 (dev/pts/7)                                                                                                    | <u>81</u> |   | × |
|----------------------------------------------------------------------------------------------------|-----------|---|---|
| 拡大表示 縮小表示                                                                                                    |           |   |   |
| 顧問先台帳                                                                                                    |           |   |   |
| ※指 定 期 間: 令和 年 1 月 1 日 - 令和 年 12 月 31 日<br>※顧問先指定: [-001] - [-005] [] - [][] - [][] - [][] - [][] - []] ] - []] ] + []] ] + []] ] + []] ] + []] ] + []] ] + []] ] + []] ] - []] ] - []] ] - []] ] - []] ] - []] ] - []] ] - []] ] ] - []] ] ] - []] ] ] ] | ]         |   |   |
|                                                                                                    | -         | ] |   |
| ※月 計:[1] ④1.いる ○2.いらぬ<br>※年 計:[1] ●1.いる ○2.いらぬ                                                                                                    |           |   |   |
| ※印刷項目<br>事務所名:[1] ●1.いる ○2.いらぬ<br>頁 番 号:[1] ●1.いる ○2.いらぬ                                                                                                    |           |   |   |
| 作成日:[1] ④1.いる ○2.いらぬ 年5月16日<br>印刷形式:[1] ●1.片面 ○2.両面                                                                                                    |           |   |   |
| プリント プレビュー PDF出力                                                                                                    |           |   |   |
| 4:抹 消 5:終 了 7:演 算                                                                                                    |           |   |   |

【印刷指定内容】

- 指 定 期 間:顧問先台帳の集計期間を指定します。期をまたがっての指定が可能です。 例)令和 4年1月1日 - 令和 5年3月31日
- 顧問先指定:台帳を作成したい顧問先の補助コードを指定します。
- 源泉所得税:入金データの源泉所得税の処理を指定します。
  - 1.あり …「(入金金額÷90×100)×10÷100(円未満切捨)」の金額
     を入金データと同じ行の源泉税欄に印刷し、「入金金額+
     源泉税」で残高の計算をします。
     計算しない補助コードに指定のある顧問先の源泉税は
    - 自動計算しません。
  - 2.なし ... 源泉所得税の印刷をしない場合に選択します。
- 補助変換:摘要明細の補助変換の方法を指定します。
- 月 計:月計を印刷するかしないかを指定します。
- 年 計:年計を印刷するかしないかを指定します。
- 印刷項目:事務所名…事務所名を印刷するかしないかを指定します。

頁番号...頁番号を印刷するかしないかを指定します。

作成日...入力された年月日を作成日として印刷するかしないかを指定します。 印刷形式...片面印刷か両面印刷かを指定します。

#### 【 指定内容と印刷内容 】

| K.X. S: (L/ #(10) / C.A)           月日         10           12         10         編           12         10         編           11         月         1           12         10         編           11         月         11           11         月         11           11         11         月           11         11         月           11         10         日間           11         10         日間           11         10         日間           11         10         日間           11         10         日間           11         10         10           11         10         10           11         10         10           11         10         10           11         10         10           11         10         10           11         決算料         10           11         決算料         10           11         決算料         10           11         決算料         10           11         決算料         10           11                                                                                                    | 顧問先報酬台帳           | 2      | F 1月 1日 | ~ 4      | 12月31日                  |         |
|----------------------------------------------------------------------------------------------------|-------------------|--------|---------|----------|-------------------------|---------|
| 月日         日           12         10         編           12         10         編           12         10         11         月           1         11         月         11         月           1         11         月         11         月           1         11         月         12         月           1         10         朝間料         12         月           1         10         朝間料         1         月           2         10         1月分         1         月           2         10         1月         月         1         月           2         10         2月分         1         月           3         10         2月分         1         1           3         10         3月分         1         1           4         10         3月分         1         1           4         10         3月分         1         1           5         1         決算料         1         1           5         1         決算料         1         1           5         1         決算料 <td< th=""><th>朝回元A</th><th>タテムラ会計</th><th> 事務所</th><th></th><th>- ( 会計</th><th>事務所名 )</th></td<>                                                                                 | 朝回元A              | タテムラ会計 | 事務所     |          | - ( 会計                  | 事務所名 )  |
| 11     10     額       11     14     11       11     14     11       11     14     11       11     11     11       11     11     11       11     11     11       11     11     11       11     10     11       11     10     11       11     10     11       11     10     11       11     11     11       11     11     11       11     11     11       11     11     11       11     11     11       11     11     11       11     11     11       11     11     11       11     11     11       11     11     11       11     11     11       11     11     11       11     11     11       11     11     11       11     11     11       11     11     11       11     11     11       11     11     11       11     11     11       11     11     11       11     <                                                                                                    | 摘 要               | 報酬     | 入金      | 源泉税      | 残高                      |         |
| 11         月           31         11         月           31         400114         12         月           31         400114         12         月           10         400114         12         月           11         10         400114         1         1           11         10         400114         1         1           11         10         400114         1         1           11         10         400114         1         1           12         10         1         1         1         1           12         10         1         1         1         1         1           13         400141         2         1         1         1         1         1         1         1         1         1         1         1         1         1         1         1         1         1         1         1         1         1         1         1         1         1         1         1         1         1         1         1         1         1         1         1         1         1         1         1         1 </td <td>繰 越</td> <td></td> <td></td> <td></td> <td>35000</td> <td></td>                                   | 繰 越               |        |         |          | 35000                   |         |
| **     11月分       31<                                                                                                    | 11 月 計            | 30000  | 27000   | 3000     |                         |         |
| 31     顧問料       1     12     月       1     項問料     平成24       25     年     12     月       1     項問料     平成24       1     項問料     1       1     項問料     1       1     項問料     1       1     10     預問料     1       2     10     1月分     1       2     10     2月分     1       3     10     2月分     1       4     10     3月分     1       4     10     3月分     1       5     1     決算料     1       6     1     3月分     1       6     1     3月分     1       6     1     3月分     1       6     1     3月分     1       7     10     3月分     1       8     10     5月分     1       9     31     顧問料     1       9     31     顧問料     1       9     31     顧問料     1       9     31     顧問料     1       9     31     顧問料     1                                                                                                    | 1月分               |        | 27000   | 3000     | 5000                    |         |
| 112         月           11         可用           11         10           11         10           11         10           11         10           11         10           11         10           11         10           11         10           11         10           11         11           11         11           11         11           11         11           11         11           11         11           11         11           11         11           11         11           11         11           11         11           11         11           11         11           11         11           11         11           11         11           11         11           11         11           11         11           11         11           11         11           11         11           11         11           11                                                                                                    | 明料                | \$0000 |         |          | 35000                   |         |
| 回日         回日         回 | 12 月 計            | \$0000 | 27000   | 3000     | Badhad san <sup>a</sup> |         |
| 25       年         1       10       顧問料         1       10       顧問料         1       10       1月3         2       10       1月分         2       10       1月分         2       10       1月分         2       10       2月分       月         3       10       2月分       月         3       10       3月分       10         4       10       3月分       10         5       1       決算料       10         6       10       3月分       10         10       4月分       10       10         5       1       決算料       10         6       10       5月分       10         10       5月分       10       6月         11       通問問料       10       10         6       10       5月分       10         7       10       6月分       10         81       顧問料       7       月         810       7月分       10       7月分         811       顧問料       7       月         812       顧問料       7       10                                                                                                    | 平成24年計            | 415000 | 369000  | 41000    |                         |         |
| 10       顧問料         31       顧問料         2       10       1月分         2       10       1月分         2       10       1月分         28       顧問料       2         3       10       2月分       10         31       顧問料       10       10         31       顧問料       10       10         4       10       3月分       10         4       10       3月分       10         5       1       決算料       10         6       1       決算料       10         5       1       決算料       10         6       10       5月分       1         80       顧問料       10       6月分         10       5月分       1       10         6       10       5月分       10         80       顧問料       10       10         91       6月分       10       10         10       5月分       10       10         11       顧問料       10       10         12       10       6月分       10         131       顧問制料       10       1                                                                                                    |                   |        | 2.2.2   |          |                         | ・年計の印刷  |
| 31     顧問料       2     10     1月分       28     顧問料     2       28     顧問料     2       28     夏間料     2       31     夏間料     2       31     夏間料     3       410     3月分     9       410     3月分     9       410     3月分     9       410     3月分     9       410     3月分     9       51     決算料     9       51     決算料     9       610     5月分     9       81     顧問料     9       91     6月分     9       91     6月分     9       91     6月分     9       91     6月分     9       91     6月分     9       91     6月分     9       91     6月分     9       91     6月分     9       91     6月分     9       91     6月分     9       91     6月分     9       91     6月分     9       91     6月分     9       91     7月分     9       91     7月分     9       91     7月分     9       91     7月分 </td <td>月彩斗</td> <td></td> <td>27000</td> <td>3000</td> <td></td> <td></td>                                                                                                    | 月彩斗               |        | 27000   | 3000     |                         |         |
| 1     月       2     10     1月分       28     顧問料     2       310     2月分     月       311     顧問料     1       310     3月分     月       310     3月分     月       31     顧問料     1       4     10     3月分     月       5     1     決算料     1       10     3月分     月       5     1     決算料     1       10     3月分     1       10     5月分     1       10     5月分     1       10     6月分     1       11     6月分     1       10     6月分     1       11     6月分     1       11     6月分     1       11     6月分     1       12     6月     1       13     顧問問料     1       14     6月     1       15     1     7       16     10     6月分       11     6月分     1       12     6月分     1       13     顧問料     1       14     6月     1       15     7月     1       16     10     7月分                                                                                                    | 月彩斗               | 30000  |         |          | 35000                   |         |
| 2       10       1月分         28       顧問料       2       月         3       10       2月分       月         3       10       2月分       月         3       10       3月分       月         30       顧問料       1       1         4       10       3月分       1         5       1       決算料       1         6       10       4月分       1         5       1       決算料       1         6       10       4月分       1         7       10       5月分       1         81                                                                                                    | 1月計               | 30000  | 27000   | 3000     |                         |         |
| 28       顧問料         2       2       月         3       10       2       月         31       顧問料       2       月         31       顧問料       2       月         4       10       3月分       1         4       10       3月分       1         30       顧問料       1       1         10       4月分       1       1         5       1       決算料       1         6       10       4月分       1         6       10       5月分       1         80       顧問料       6       月         7       10       6月分       1         80       顧問料       6       月         7       10       6月分       1         81       福間料       7       月         81       10       7月分       1         810       7月分       1       8         81       10       7月分       1         81       10       8       月         9       20       顧問問料       8       1                                                                                                    | 9分                |        | 27000   | 3000     | 5000                    |         |
| 2         月           3         10         2月分           31         顧問料         3           4         10         3月分         1           30         顧問料         3         月           30         顧問料         1         1           30         顧問料         1         1           5         1         決算料         1           5         1         決算料         1           5         1         決算料         1           6         10         5月分         1           80         顧問料         1         1           910         5月分         1         1           10         5月分         1         1           110         5月分         1         1           110         5月分         1         1           110         5月分         1         1           110         6月分         1         1           110         6月分         1         1           111         6月分         1         1           111         6月分         1         1           111         6月分                                                                                                    | 制料                | 30000  |         |          | 35000                   |         |
| 3 10       2月分         31       顧問料         4 10       3月分         30       顧問料         30       顧問料         30       預問料         31       預問料         10       3月分         11       決算料         10       4月分         11       決算料         10       5月分         11       5月分         10       5月分         10       6月分         10       6月分         11       6月分         12       福間料         13       顧問料         14       6月分         15       1         10       5月分         11       6月分         12       7月         13       顧問料         14       10         15       10         16       6月分         17       10         18       10         19       7月分         18       10         19       8         19       8                                                                                                    | 2 月 計             | 30000  | 27000   | 3000     |                         |         |
| 31<                                                                                                    | 9分                |        | 27000   | 3000     | 5000                    |         |
| 3         5         1           30         顧問料         第           30         顧問料         第           30         預問料         第           30         預問料         第           5         1         決算料         1           5         1         決算料         1           10         4月分         1         1           31         顧問料         1         1           6         10         5月分         1           7         10         6月分         1           80         顧問料         1         1           7         10         6月分         1           81         預問料         1         1           810         7月分         1         1           810         7月分         1         1           810         7月分         1         1           810         7月分         1         1           810         8         1         1           9         9         1         1         1                                                                                                    | 制料                | 30000  |         |          | 35000                   |         |
| 4 10     3月分       30     顧問料       30     顧問料       31     決算料       10     4月分       11     決算料       10     4月分       31     顧問料       6     10       5     月       6     10       5     月       6     10       5     月       6     10       7     10       80     顧問料       6     月       7     10       6     月       81     福間料       7     月       810     7       811     顧問料       811     8       812     8       813     8                                                                                                    | 3 月計              | 00002  | 27000   | 3000     |                         |         |
| 30 顧問料       *     決算料       5 1     決算料       10     4月分       11     決算料       10     4月分       31     顧問料       6 10     5月分       80     顧問料       7     10       7     6月分       81     顧問料       91     6月分       91     7月分       81     顧問料       91     7月分       91     7月分       91     7月分       91     81       91     81       91     81       91     81                                                                                                    | 9分                |        | 27000   | 3000     | 5000                    |         |
| ※決算料       1     決算料       1     決算料       10     4月分       31     顧問料       31     夏間閉料       30     夏間閉料       30     夏間閉料       31     夏間閉料       31     夏間閉料       30     夏間閉料       31     夏間閉料       31     夏間閉料       31     夏間閉料       31     夏間閉料       31     夏間閉料       31     夏間閉料       31     夏間閉料       31     夏間閉料       31     夏日       31     夏日       31     夏日       31     夏日       31     夏日       31     夏日       31     夏日       31     夏日       31     夏日       31     夏日       31     夏日       31     夏日       31     夏日       31     夏日       31     夏日       31     夏日       32     夏日       33     夏日       34     夏日       35     夏日       36     夏日       37     月       38     夏日       39     30                                                                                                    | 明料                | 30000  | 2.2.3   |          | 近白に组                    | 1<br>12 |
| 1     決算料     1       10     4月分     1       31     顧問料     1       31     顧問料     1       6     10     5月分       80     顧問料     1       7     10     6月分       7     10     6月分       81     顧問料     1       810     7月分     月       810     7月分     月       811     福間料     1       811     7月分     月       811     福間料     1       811     8月     8       920     顧問料     8                                                                                                    | [料]               | 50000  | 2 2 2   | 123 23 1 | <b>冰</b> 家所侍            | 税       |
| 5       1       決算料         10       4月分         31       顧問料         6       10       5月分         80       顧問料       6       月         7       10       6月分       10         81       顧問料       6       月         7       10       6月分       10         81       顧問料       6       月         810       7月分       10       6         810       7月分       月       8         810       7月分       8       10         810       7月分       8       10         810       8       8       月         810       8       10       8         810       8       8       10         81       8       10       8         81       8       10       8         81       8       10       8         81       8       10       8         81       8       10       10         81       8       10       10         81       10       10       10         81       10       10 <td>4 月 計</td> <td>80000</td> <td>27000</td> <td>3000</td> <td>_1. ありの</td> <td>場合の印刷</td>                                                                                                    | 4 月 計             | 80000  | 27000   | 3000     | _1. ありの                 | 場合の印刷   |
| 10     4月分       31     顧問料       6     5月分       80     顧問料       90     顧問料       91     6月分       91     6月分       91     6月分       91     7月       91     7月       91     7月分       91     7月分       91     10       91     7月       91     81       91     81       91     81                                                                                                    | [料                |        | 45000   | 5000     | <u> </u>                |         |
| 31 顧問料       31 顧問料       6 10 5月分       30 顧問料       6 10 5月分       10 6月分       10 6月分       81 顧問料       81 顧問料       81 顧問料       91 7月分       81 顧問料       91 7月分       81 81 81       91 7月分       81 81 81       81 81 81       81 81 81       81 81       81 81       81 81       81 81       81 81       81 81       81 81       81 81       81 81                                                                                                    | 3分                |        | 27000   | 3000     | 5000                    |         |
| 5月       6105月分       30額間料       6月       7106月分       31額間料       8107月分       8107月分       8107月分       31額間料       8107月分       8107月分       8108月       8108月       8108月       8108月       8108月       8108月       8108月       8108月       8108月       8108月       8108月       8108月       8108月       8108月       8108月       8108月       8108月       8108月       8108月                                                                                                    | <b>引料</b>         | 30000  |         |          | 35000                   |         |
| 610       5月分         30       預問料         7       6月分         81       預問料         81       預問料         810       7月分         810       7月分         810       7月分         810       7月分         81       預問料         81       7月分         81       預問料         81       預問料         81       預問料                                                                                                    | 5 月 計             | \$0000 | 72000   | 8000     |                         |         |
| 80 報酬問料         6 月分           7 10 6月分         7 月           81 福間料         7 月           81 7 月分         81 8月           81 810 7月分         81 8月           81 810 7月分         81 8月           81 810 7月         81 8月           81 810 7月         81 8月                                                                                                    | 1分                |        | 27000   | 3000     | 5000                    |         |
| 6月分           7106月分           81福間料           7月           81福間料           7月           8107月分           8107月分           8107月分           8107月分           8107月分           8107月日           8107月分           8107月日           8107月日           8118日           8118日           8118日           8118日           8118日           8118日           8118日           819月日           819月日           819月日           819月日           819月日           819月日           819月日           819月日           819月日           819月日                                                                                                    | 月米科               | \$0000 |         |          | 35000                   |         |
| 710     6月分       31     顧問料       810     7月分       31     顧問料       810     7月分       81     顧問料       81     10       81     10                                                                                                    | 6月計               | 30000  | 27000   | 3000     |                         |         |
| 31 単個問手料           8 10 7 月分           8 11 7 月分           8 10 7 月分           8 10 7 月分           8 10 7 月分           8 10 7 月分           8 10 7 月分           8 10 7 月分           8 10 7 月分                                                                                                    | 月分<br>Ban         |        | 27000   | \$000    | 5000                    |         |
| 7月<br>8107月分<br>81種間料<br>8月<br>920種間料<br>8月                                                                                                    | 0#A               | 30000  | -       |          | 35000                   |         |
| 8 10 7 月分<br>81 観開料<br>8 月<br>9 80 随明94                                                                                                    | 7月計               | 30000  | 27000   | \$000    |                         |         |
| 81 催興時計業3<br>8 月<br>9 80 万億県男生3                                                                                                    | 977<br>844        |        | 27000   | 8000     | 5000                    |         |
| 8月<br>9月20日<br>20月<br>20月<br>20月<br>20月<br>20月<br>20月<br>20月<br>20月<br>20月<br>20月                                                                                                    | ara<br>A B st     | 30000  | 00000   |          | 82000                   |         |
| N 1201 M 100 M 10 M                                                                                                    | 8月計               | 30008  | 27000   | \$000    | AF                      |         |
| 0 00 100 101                                                                                                    | 01/4<br>0. B. st. | 30000  |         |          | 82000                   |         |
| 9月                                                                                                    | 3月計               | 30000  | 0       | 0        | 05000                   |         |
| 10 81 祖則同才斗                                                                                                    | 10 B st           | 20000  |         | 22 12    | 32000                   |         |
| 10 月                                                                                                    | 10 月 計            | 30000  | 0       | 0        |                         |         |